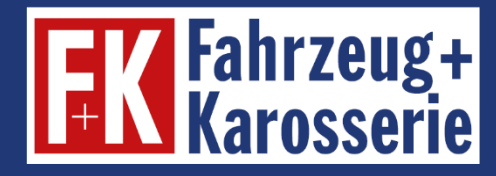

# **E-Learning**

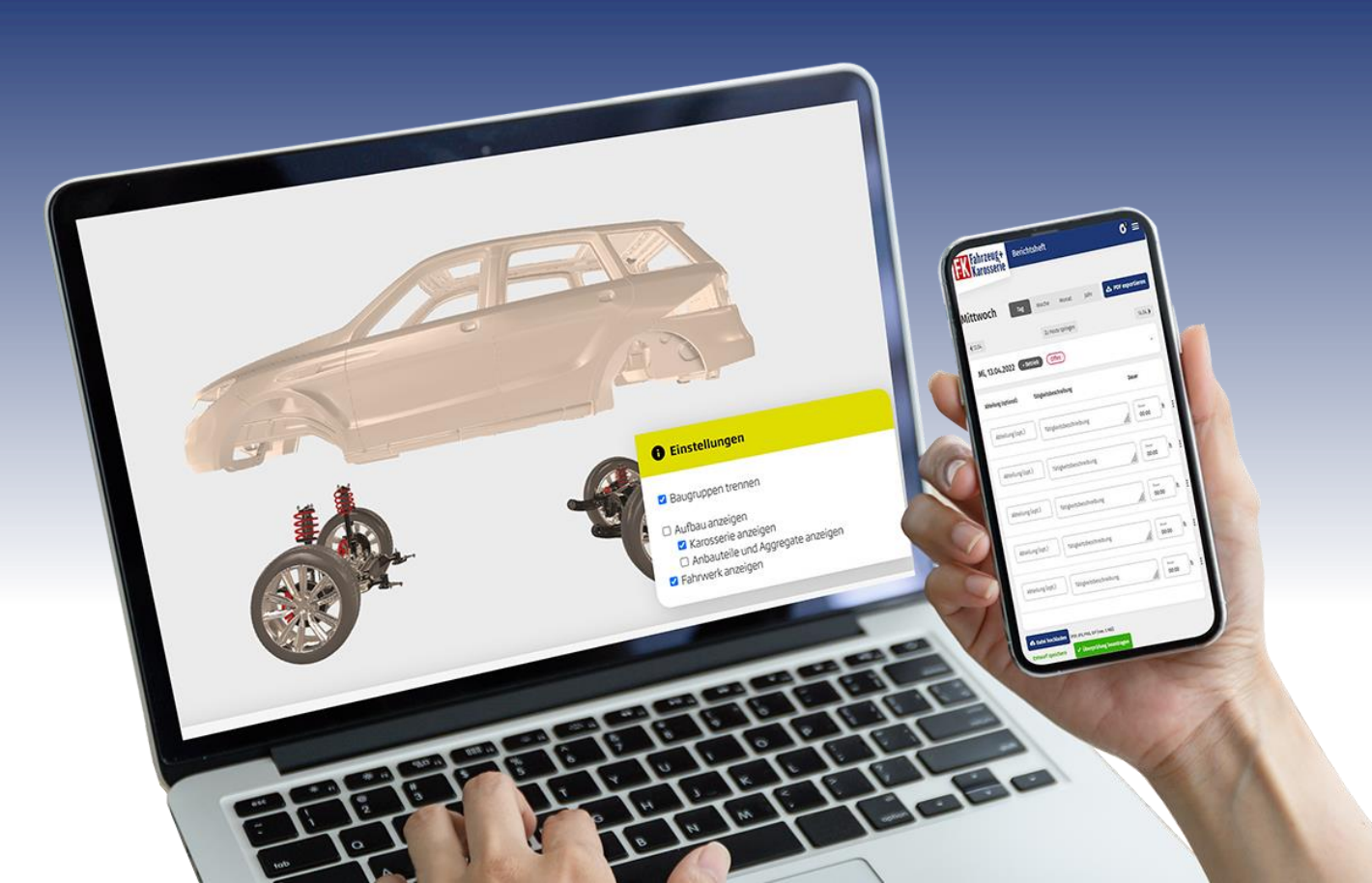

### Digitale Schulungsbeiträge Digitale Kenntnisnachweise

### Bearbeitung durch den Azubi

**Stand August 2022** 

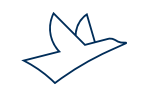

www.vogel.de

### Bearbeitung durch den Azubi

Wählen Sie im Menü E-Learning unter dem Menüpunkt "Alle Inhalte" die Sortierung: "Lernplan Heft + Digital" aus.

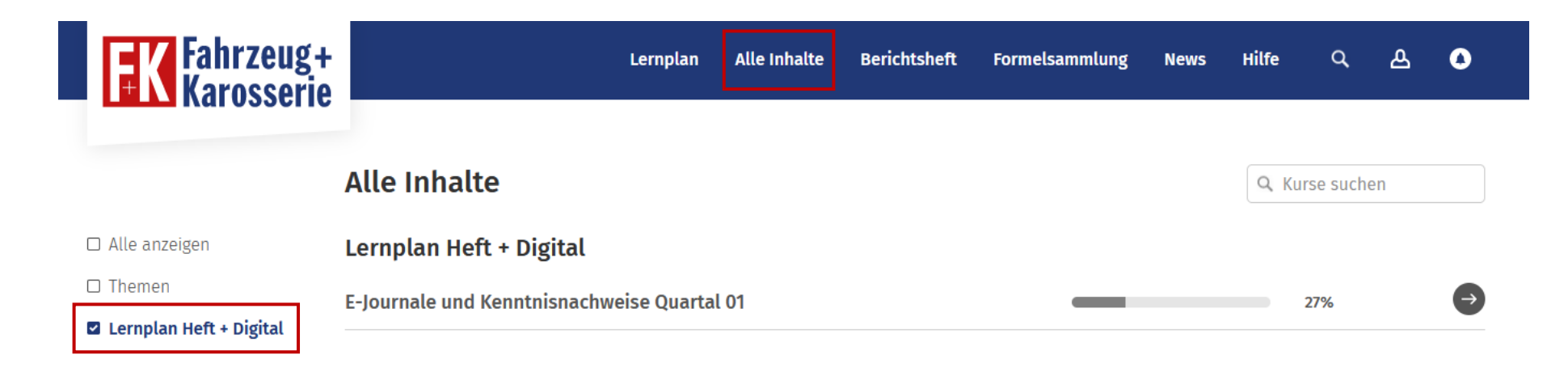

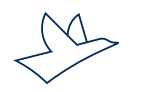

## Schulungsbeiträge

Die Schulungsbeiträge sind nach Lehrjahr sortiert. Darunter finden Sie die Schulungsbeiträge und Kenntnisnachweise nach Quartalen sortiert.

| <b>FK</b> Fahrzeug+<br>Karosserie                                                                      | Lernplan                | Alle Inhalte | Berichtsheft | Formelsammlung | News | Hilfe | ۹      | ۵     | 0             |
|----------------------------------------------------------------------------------------------------|-------------------------|--------------|--------------|----------------|------|-------|--------|-------|---------------|
| Lernplan                                                                                               |                         |              |              |                |      |       | 1. Leh | rjahr | ~             |
| <ul> <li>Quartal 01 (1. Lehrjahr, Septerr</li> <li>E-Journale und Kenntnisnachweise Quartal</li> </ul> | nber - November)<br>.01 |              |              | -              |      |       | 13%    |       |               |
| Der/Die Karosserie- und Fahrzeugbaumec                                                                 | haniker/in              |              |              | _              | _    | -     | 50%    | )     | Ð             |
| Verhalten im Betrieb                                                                                   |                         |              |              |                |      |       | 50%    | )     | $\rightarrow$ |
| Das Arbeitsrecht                                                                                       |                         |              |              |                |      |       | 0%     | )     | €             |
| Rechte und Pflichten eines Auszubildende                                                               | en                      |              |              |                |      |       | 0%     | )     | $\ominus$     |
| Arbeitssicherheit                                                                                      |                         |              |              |                |      |       | 0%     |       | $\ominus$     |
| Unfallverhütungsvorschriften                                                                           |                         |              |              |                |      |       | 0%     | )     | $\ominus$     |
| Der Ausbildungsvertrag                                                                                 |                         |              |              |                |      |       | 0%     | )     | €             |
| Brandschutz im Betrieb                                                                                 |                         |              |              |                |      |       | 0%     | )     | $\rightarrow$ |

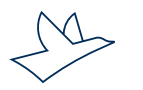

### Schulungsbeiträge/Kenntnisnachweise

Bitte beachten: Die Kenntnisnachweis-Fragen können im Gegensatz zu den Fragen in den E-Lektionen nur ein einziges Mal beantwortet werden. Der Ausbilder kann bearbeitete Kenntnisnachweise aber optional für weitere Versuche freigeben.

| /in 🛛                                                                                                    | E-Journale und Kenntnisnachweise Quartal                                                                                                    | Kapitet Schulungsbeitrag - Ein Ausbildungsberuf mit Zukunft und vielen Chancen Ein Ausbildungsberuf mit Zukunft und vielen Chancen Weiter >                                                                                                    | E-Journale und Kenntnisnachweise Quartal<br>Der/Die Karosserie- und Fahrzeugbaumechaniker/in                                                                                               |
|----------------------------------------------------------------------------------------------------|----------------------------------------------------------------------------------------------------|----------------------------------------------------------------------------------------------------|----------------------------------------------------------------------------------------------------|
| ker entschieden. In den kommenden<br>nit Sie die Grundlagen für Ihren Beruf<br>zum Fahrzeug Karosserie E-Learning<br>nntnisnachweis-Fragen.                                                                                          | Der/Die Karosserie- und Fahrzeugbaumechaniker/in Schulungsbeitrag - Ein Ausbildungsberuf mit Zukunft un                                                                                                    | Construction of the Automatic and the Automatic and the Automatic | Schulungbeitag - In Ausbildungbeit mit Zhaufft um. C<br>Cin Ausbildungbeiter (mit Zulunft und vielen Chancen C<br>Krennthachweise - Ein Ausbildungsberuf mit Zulunft u.<br>Freedbackbeigen |
| <sub>Kapitel</sub><br>Kenntnisnachweise - Ein Ausbi                                                                                                    | ildungsberuf mit Zukunft und vielen Chan                                                                                                    | Cel  E-Journale und Kenntnisnachweise Quartal                                                                                                    |                                                                                                    |
| Es folgen die Fragen zum Beitrag "Ein Ausbildung<br>Bitte beachten Sie:<br>Sie können diese Fragen nur blockweise bearbei<br>Sie haben nur einen Antwortversuch.<br>Sie können den Schulungsbeitrag hier nochma<br>nachlesen wollen. | < Zurück Weit<br>gsberuf mit Zukunft und vielen Chancen".<br>iten und nicht vor- oder zurückspringen.<br>nal in einem separaten Fenster öffnen, falls Sie zwischendurch etwa                                                                                                    | ter > Der/Die Karosserie- und Fahrzeugbaumechaniker/in<br>Schulungsbeitrag - Ein Ausbildungsberuf mit Zukunft un.                                                                                                    |                                                                                                    |
|                                                                                                    | 'in         :er entschieden. In den kommenden it Sie die Grundlagen für Ihren Beruf zum Fahrzeug Karosserie E-Learning um Fahrzeug karosserie E-Learning untnisnachweis-Fragen.         Kapitel         Kapitel         Es folgen die Fragen zum Beitrag "Ein Ausbildum Bitte beachten Sie:         Sie können diese Fragen nur blockweise bearbe sie haben nur einen Antwortversuch.         Sie können den Schulungsbeitrag hier nachlesen wollen. | 'in       E-Journale und Kenntnisnachweise Quartal         er entschieden. In den kommenden it Sie die Grundlagen für Ihren Beruf zum Fahrzeug Karosserie E-Learning       • Der/Die Karosserie - und Fahrzeugbaumechaniker/in Schulungsberuf mit Zukunft und vielen Chancen ]         in Ausbildungsberuf mit Zukunft und vielen Chancen ]       Ein Ausbildungsberuf mit Zukunft und vielen Chancen ]         intnisnachweis-Fragen.       Feedbackbogen         kapitel       Kenntnisnachweise - Ein Ausbildungsberuf mit Zukunft und vielen Chancen !         Kapitel       Stellengen die Fragen zum Beitrag "Ein Ausbildungsberuf mit Zukunft und vielen Chancen!         Sie können diese Fragen nur blockweise bearbeiten und nicht vor- oder zurückspringen. Sie haben nur einen Antwortversuch.         Sie können diese Fragen nur blockweise bearbeiten und nicht vor- oder zurückspringen. Sie haben nur einen Antwortversuch.         Sie können den Schulungsbeitrag hier nochmal in einem separaten Fenster öffnen, falls Sie zwischendurch etw nachlesen wollen.                                                                                                    | in                                                                                                    |

Der Status der Kenntnisnachweise ist durch verschiedene Farben gekennzeichnet: Rot = nicht bearbeitet | Schwarz = fertig zur Freigabe | Gelbgrün = freigegeben Der Prozentbalken zeigt den Lesefortschritt in den Schulungsbeiträgen an.

#### E-Journale und Kenntnisnachweise Quartal 01

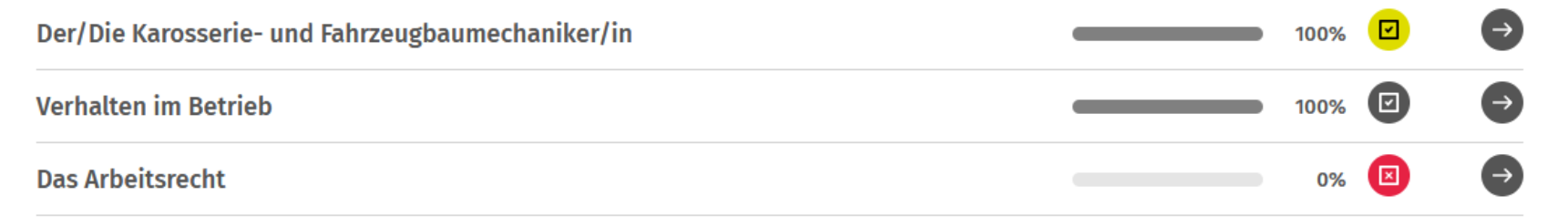

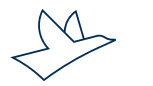

Bei Berührung des Buttons hinter freigegebenen Kenntnisnachweisen wird der Name der Person, die freigegeben hat, und das Datum angezeigt.

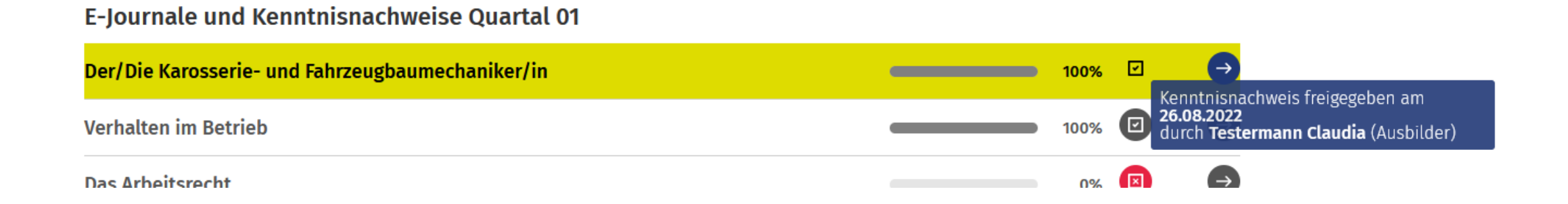

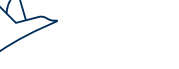

Wenn Sie auf das Symbol klicken, können Sie im Untermenü bei Klick auf "Kenntnisnachweise einsehen" den jeweiligen Kenntnisnachweis aufrufen und Ihre Antworten und die Musterlösungen einsehen.

Benutzer: Herr Max Tester (ID: 9)E-Lektion: Der/Die Karosserie- und Fahrzeugbaumechaniker/in (Sprache: DE, ID: 1)

Ergebnis: 7 Punkte (100%)

| Aufgabe                                                                               | Ergebnis |
|---------------------------------------------------------------------------------------|----------|
| Welche Fachrichtungen gibt es im Karosserie- und Fahrzeugbauhandwerk?                 | 1/1      |
| Wo finden Sie Informationen über Ablauf und Inhalte der betrieblichen Ausbildung (1)? | 1/1      |
| Füllen Sie den Lückentext mit den richtigen Antworten.                                | 4/4      |
| Überbetriebliche Unterweisung                                                         | 1/1      |

#### Aufgabe 1 von 4

Welche Fachrichtungen gibt es im Karosserie- und Fahrzeugbauhandwerk (2)?

| × | Karosserie-Instandhaltungstechnik  |
|---|------------------------------------|
| × | Karosserie- und Fahrzeugbautechnik |
|   | Karosserie-Elektrotechnik          |
|   | Karosserie-Metalltechnik           |

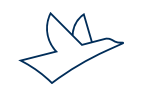

Die freigegebenen Kenntnisnachweise werden als PDF-Dateien in Ihrem "My-Bereich", Symbol "Männchen", oder in Ihren Benachrichtigungen, Symbol "Glocke", unter dem Punkt "Dateien" gespeichert.

| Fahrzeug+<br>Karosserie       |                              | Lernplan | Alle Inhalte | Berichtsheft | Formelsammlung | News        | Hilfe | ۹ 🖌                               | s o <sup>1</sup> |
|-------------------------------|------------------------------|----------|--------------|--------------|----------------|-------------|-------|-----------------------------------|------------------|
|                               |                              |          |              |              | _              |             |       | <b>Max Teste</b> r<br>Auszubilden | r<br>ider        |
| Zuletzt gelernt               |                              |          |              |              | Grup           | pe beitrete | n Z   | Meine Nac                         | hrichten (1)     |
|                               |                              |          |              |              |                |             |       | Meine Date<br>Meine Gruj          | eien<br>ppen     |
|                               |                              |          |              |              |                |             |       | Zugangsco                         | de einlösen      |
| Der/Die Karosserie- und Fahrz | eugbaumechaniker/in          |          |              |              | <u> </u>       |             |       | Mein Konto                        | o                |
| Woraus besteht die Karosserie | e eines Fahrzeugs? - Metalle |          |              |              |                |             | -     | Abmelden                          |                  |

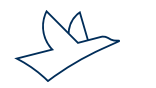

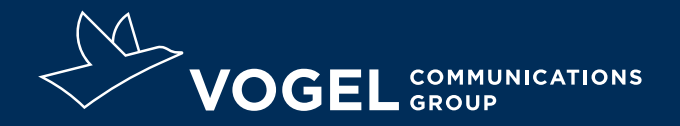

### **Ihr Kontakt**

Doris Moser Support E-Learning und digitales Berichtsheft 0931 418-2828 doris.moser@vogel.de

**Vogel Communications Group GmbH & Co. KG** Max-Planck-Straße 7/9, 97082 Würzburg, www.vogel.de